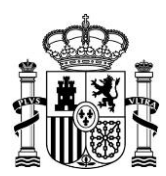

MINISTERIO DE TRANSPORTES Y MOVILIDAD SOSTENIBLE

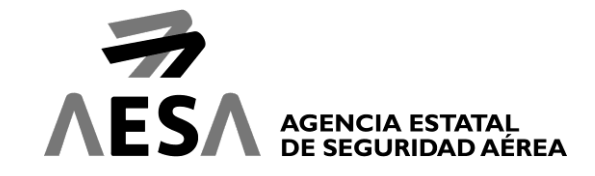

# **GUÍA RÁPIDA SOLICITUD CERTIFICADOS IFS**

# CÓMO ACCEDER A LA CUMPLIMENTACIÓN DE UNA NUEVA SOLICITUD

El acceso a la cumplimentación de la solicitud únicamente está permitido siempre que se realice mediante Certificado Digital. Puede acceder a la solicitud a través del siguiente enlace:

#### https://sede.seguridadaerea.gob.es/oficina/tramites/acceso.do?id=104

Una vez revisada la información de la ficha del procedimiento, podrá autenticarse mediante certificado digital para cumplimentar el formulario dispuesto para ello. Deberá pulsar en el botón "Nueva solicitud con identificación electrónica".

| Nueva Solicitud con identificación electrónica     |                                                                                       |                         |
|----------------------------------------------------|---------------------------------------------------------------------------------------|-------------------------|
| sto le llevará a la siguiente pantalla:            |                                                                                       |                         |
| C                                                  | Acceder                                                                               | a<br>,                  |
| Acceso me<br>través de<br>electrónico<br>permanent | diante el sistema Cl@<br>Certificado digital o<br>, Claves PIN,<br>e v Ciudadanos LIE | @ve a<br>o DNI<br>Clave |

Al clicar en el botón "Acceder" se le presentarán los diferentes métodos de autenticación.

Pulsando el botón "Acceso mediante DNIe / Certificado electrónico" situado en el epígrafe "DNIe / Certificado electrónico" el sistema le pedirá que seleccione su certificado digital y accederá directamente al formulario a cumplimentar.

Pulsando el botón "Acceso" bajo el epígrafe "Cl@ve móvil", "Ciudadanos UE", "Cl@ve pin"o "Cl@ve permanente" el sistema le redirigirá al sistema Cl@ve de Identificación Electrónica para las Administraciones de la AGE (<u>http://clave.gob.es/clave\_Home/clave.html</u>) y permitirá identificarse con estos métodos. En este

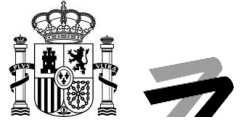

caso, es importante tener en cuenta que el sistema le pedirá un certificado digital para firmar y presentar la solicitud.

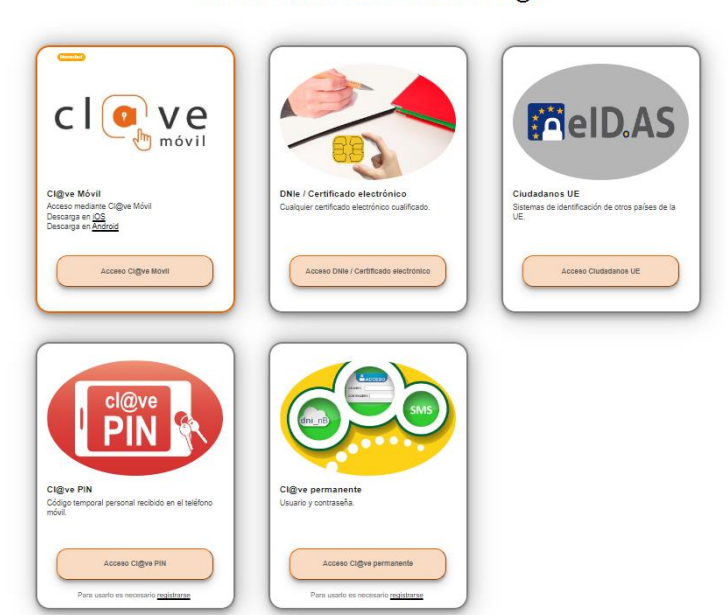

Seleccione el método de identificación de Cl@ve

Recuerde que, si pulsa el botón "Mis solicitudes", le llevará a una pantalla en apariencia totalmente igual a la actual para que se autentique, pero en este caso para acceder a su carpeta de expedientes, no para realizar una solicitud.

## **CUMPLIMENTACIÓN DE LA SOLICITUD**

El sistema nos guiará a través de un asistente, situado en la parte izquierda, mostrando el paso en el que nos encontramos y los que quedan para completar nuestra solicitud. Nos desplazaremos de un paso a otro a través de los botones Anterior y Siguiente situados en la parte inferior.

## Paso 1. Datos del interesado

En el primer paso tendremos que rellenar los datos de contacto del solicitante.

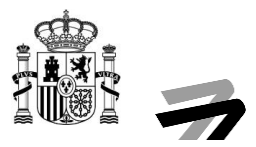

#### Certificado de instructor de formación AVSEC | Solicitud / Expediente: BORR/LPA90/00002876

|                                                                                                    | Lo                                                                    | s borradores se eliminarán a los 3 meses                         |                                         |                                                                   |
|----------------------------------------------------------------------------------------------------|-----------------------------------------------------------------------|------------------------------------------------------------------|-----------------------------------------|-------------------------------------------------------------------|
|                                                                                                    |                                                                       |                                                                  |                                         |                                                                   |
| Datos interesado Datos solicitud Firma                                                                                                    |                                                                       |                                                                  |                                         |                                                                   |
| Datos del Titular:                                                                                                    |                                                                       |                                                                  |                                         |                                                                   |
| Tipo de persona:                                                                                                    | Tipo Doc. Ident.:                                                     | Documento Ident:                                                 |                                         | Nacido en                                                         |
| Física                                                                                                    | ▼ NIF                                                                 | ✓ 12345678X                                                      |                                         | ESPAÑA 👻                                                          |
| Nombre:                                                                                                    | Primer apellido:                                                      | Segundo apellido:                                                |                                         | Genero:                                                           |
| PEDRO                                                                                                    | ESPAÑOL                                                               | ESPAÑOL                                                          |                                         | Sin definir                                                       |
| Fecha de nacimiento:                                                                                                    | Nacionalidad:                                                         |                                                                  |                                         |                                                                   |
| 02/01/2024                                                                                                    | Sin definir                                                           | -                                                                |                                         |                                                                   |
| Marque esta opción si actúa como representante                                                                                                    |                                                                       |                                                                  |                                         |                                                                   |
| Medio de notificacion deseado a efectos de comunicaciones<br>La Agencia Estatal de Seguridad Aérea (AESA) informa a todas las empresas y e<br>Administraciones Públicas. | ntidades españolas o con sede en España que, desde el 18 de mayo de : | 2020, solamente se admitirán los trámites realizados telemáticam | ente, en cumplimiento de la Ley 39/2015 | o, de 1 de octubre, del Procedimiento Administrativo Común de las |
| Comparecencia en sede electrónica                                                                                                    |                                                                       |                                                                  |                                         | ·                                                                 |
| Medios de contacto:                                                                                                    |                                                                       |                                                                  |                                         |                                                                   |
| Telefono móvil:                                                                                                    |                                                                       | Telefono Fijo:                                                   |                                         |                                                                   |
| 123456789                                                                                                    |                                                                       |                                                                  |                                         |                                                                   |
| Email:                                                                                                    |                                                                       | Fax:                                                             |                                         |                                                                   |
| PEDROESPAÑOL123@SEGURIDADAEREA.ES                                                                                                    |                                                                       |                                                                  |                                         |                                                                   |
| Marque esta opción si desea indicar una dirección postal                                                                                                    |                                                                       |                                                                  |                                         |                                                                   |
| Usar estos datos de contacto, como los datos de contacto por defecto.                                                                                                    |                                                                       |                                                                  |                                         |                                                                   |
| Salir                                                                                                    |                                                                       | Anterio                                                          | r                                       | Siguiente                                                         |

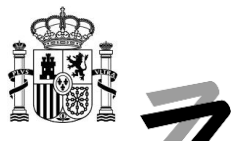

#### Paso 2. Datos Solicitud.

En la segunda pantalla realizaremos la cumplimentación de los datos de la complementarios del titular.

Es necesario cumplimentar, al menos, los campos marcados como obligatorios (\*).

Para aquellas personas que posean alguna otra certificación como instructor de formación de seguridad AVSEC emitidas en España, deberán introducir su número de Licencia/Certificado

| Name F.conceilo F.conceilo F.conceilo F.conceilo Endode   ESPF 00000X Cellificatio de instruction de temperation de temperation de te                                                                                                    | ncia / Certificado                                |                                                         |                                             |                          |                             |                      |                |
|----------------------------------------------------------------------------------------------------|---------------------------------------------------|---------------------------------------------------------|---------------------------------------------|--------------------------|-----------------------------|----------------------|----------------|
| EPIF 50000X       CellCade de intruotor de formación de seguided APECC       SPI LEDEADE         Cada de autación de seguided cell feguide en Eggate, por foror titroducos su númes.       SPI LEDEADE         Basel autación de seguide de seguided en Eggate, por foror titroducos su númes.       SPI LEDEADE         Seguide main autación de seguided de seguided autación de seguided autación de seguided de seguided auto-       SPI LEDEADE         Seguide main autación de seguide de seguided auto-       SPI Cadence or         Seguide main auto-       SPI Cadence or         Seguide main auto-       Madreto or         Seguide main auto-       SPI Cadence or         Seguide main auto-       SPI Cadence or         Seguide main auto-       SPI Cadence or SPI Auto-         Seguide main auto-       SPI Cadence or SPI Auto-         Seguide main auto-       SPI Cadence or SPI Auto-         Seguide main auto-       SPI Cadence or SPI Auto-         Seguide main auto-       SPI Cadence or SPI Auto-         Seguide main auto-       SPI Cadence or SPI Auto-         Seguide main auto-       SPI Cadence or SPI Auto-         Seguide main auto-       SPI Cadence or SPI Auto-         Seguide main auto-       SPI Auto-         Seguide main auto-       SPI Auto-         Seguide main auto-       SPI Auto-                                                                                                    | Número                                            | Nombre                                                  |                                             |                          | F. concesión                | F. última expedición | Estado         |
| as de que utel y pess una locativativations en España, por love intenducar su vinimes<br>in de la solucitual<br>as de radional as us dolbuit "<br>as denimentar in de la solucitual"<br>as denimentar in de la solucitual"<br>as denimentar in de la solucitual<br>as denimentar in de la solucitual de la definitar e la denicitian a selas de notification pares de la solucitual personal como profesional<br>as denimentar in desinational<br>as denimentar in desinational de la definitar e la denicitian a selas de notification pares de la desinational<br>as denimentaria<br>e as denimentaria<br>e as denimentaria | ESP.IFS.000000X                                   | Certificado de instructor de l                          | formación de seguridad AVSEC                |                          |                             |                      | -SIN LICENCIA- |
| h de la sicilizat<br>sea en mono general de se solicited *<br>secuence                                                                                                    | caso de que usted ya posea una licencia/certific  | ado emitidos en España, por favor introduzca su         | número.                                     |                          |                             |                      |                |
| ique an moho general de su solicitut * secondementations del fitutar s modimentations del fitutar s modimentations del fitutar s modimentations del fitutar secondementations del fitutar secondementations secondementations secondementations secon                                                                                                    | in de la solicitud                                |                                                         |                                             |                          |                             |                      |                |
| beecons content of the term of the term of the term of the term of the term of the term of term of ter                                                                                                    | dique el motivo general de su solicitud *         |                                                         |                                             |                          |                             |                      |                |
| sequences of elabel<br>is accinente of the set of a set or ale contracto prevented come profesional<br>is accinente of the set of a set or ale contracto prevented come profesional<br>is accinente of the set of a set or ale contracto prevented come profesional<br>is accinente of a set or ale contracto prevented come profesional<br>is accinente of a set or ale contracto prevented come profesional<br>is accinente of a set or ale contracto prevented come profesional<br>is accinente of a set or ale contracto prevented come profesional<br>is accinente of a set or ale contracto prevented come profesional<br>is a set or ale contractor prevented come profesional<br>is a set of all contractor prevented come profesional<br>is a set of all contractor prevented come prevented come prevented come prevented come prevented come prevented come prevented come prevented come prevented come prevented come prevented come prevented come prevented come prevented come prevented come prevented come prevented come prevented come prev                                                                                              | Seleccione                                        |                                                         | •                                           |                          |                             |                      |                |
| is addimeted *                                                                                                    | os complementarios del titular                    |                                                         |                                             |                          |                             |                      |                |
| Expain     MDRID       bits precisionals     No       personals     No       bits precisionals     No       personals     No       personals                                                                                                    | iís nacimiento *                                  |                                                         |                                             | Lugar nacimiento *       |                             |                      |                |
| sis de contacto<br>personale<br>personale<br>reconservaria impresa en la licencia/contificado de titular. Puedes ser diferente a la dirección a efectos de notificación para esta solutilar.<br>reconservaria impresa en la licencia/contificado de titular. Puedes ser diferente a la dirección a efectos de notificación para esta solutilar.<br>reconservaria impresa en la licencia/contificado de titular. Puedes ser diferente a la dirección a efectos de notificación para esta solutilar.<br>PEDROESPANOL 123gSEGURIDADAEREAES<br>Efectors monit.<br>reconservaria impresa en la licencia/contificado de titular. Puedes ser diferente a la dirección a efectos de notificación para esta solutilar.<br>PEDROESPANOL 123gSEGURIDADAEREAES<br>Efectors monit.<br>reconservaria impresa del titular.<br>Ser dirección monit.<br>reconservaria impresa del titular.<br>Ser dirección monit.<br>reconservaria impresa del titular.<br>reconservaria impresa del titular.<br>reconservaria impre                                                          | España                                            |                                                         | •                                           | MADRID                   |                             |                      |                |
| is de contacto profesional is profesionale is profesionale is                                                                                                    |                                                   |                                                         |                                             |                          |                             |                      |                |
| a per solution       Teles profesionales         tar detection apprecersi impress an la licenciale certificació da itelatar. Pues de set diferente a la dirección agente esta solution.       Telénon mónil:         PEDROESPANOL123@SEGURIDADAEREAS       Telénon mónil:         define indexidante       Telénon mónil:         reconsed dattuar:       Telénon mónil:         reconsed dattuar:       Telénon mónil:         solution:       Collego postal: ^         solution:       Collego postal: ^         solution:       Macingio: ^         MADRD       Tipo de via: ^         MADRD       Tipo de via: ^         Marce de la via: *       Tipo de via: *                                                                                                    | os de contacto                                    |                                                         |                                             | No Usar datos de contact | o personal como profesional |                      |                |
| backs profesionale           backs profesionale           tak direction approcent impress an la licencial catefilication da indicación a direction a direction da indicación para esta social           presoned           presoned                                                                                                    |                                                   |                                                         |                                             | 10                       |                             |                      |                |
| ta directión pareceri impresa en la licencialectrificado del títular. Puede ser diferente a la directión da enotificado para esta solicitado para esta solicitado para esta solic                                                                                                    | Datos profesionales                               |                                                         |                                             |                          |                             |                      |                |
| PEPROLIDIADALEREA ES     12345789       Idénoi filo:     12345789       Idénoi filo:     12345789       Incontes del titular:     Incontes del titular:       Sin directón     Código posti.*       Sin directón     28042       ovinda:*     Madrid       MADRID     Tipo de vía.*       MADRID     Tipo de vía.*       MADRID     Nombre de la vía.*                                                                                                    | sta dirección aparecerá impresa en la licencia/ce | tificado del titular. Puede ser diferente a la direcció | n a efectos de notificación para esta solic | titud.                   |                             |                      |                |
| Indext     Fac       Indext     Indext       Fac     Indext       Indext     Indext       Sh director     Collop post.*       Sh director     28042       ovinda.*     Maridioc.*       MARID     Marid       MARID     Tipo de via.*       MARID     Nombre de la via.*                                                                                                    | PEDROESPAÑOL123@SEGURIDADAEREA ES                 |                                                         |                                             | 123456789                |                             |                      |                |
| mini dyn.     mini dyn.       mini dyn.     mini dyn.       mini dyn.     mini dyn.       mini dyn.     mini dyn.       mini dyn.     Coldgo postal. *       Stadiant     Z0042       ovindia.*     Madrid       MARDD     Madrid       MARDD     Tipo de via.*       Mombre de la via.*     Nombre de la via.*                                                                                                    | Jófana filo:                                      |                                                         |                                             | East                     |                             |                      |                |
| sciones del titular:<br>Sin direciónes<br>fis ^ Código posta! ^<br>20042<br>20042<br>Mariajio: ^<br>Madid<br>Madid<br>Madid<br>Mariajio: ^<br>Madid<br>Madid<br>Nombre de la via. *                                                                                                    | aeiono iijo.                                      |                                                         |                                             | F 8X.                    |                             |                      |                |
| Madridon:<br>Marcel de la via: *<br>Código posta! *<br>Código posta! *<br>20042<br>20042<br>Madrid<br>Madrid<br>Arenida<br>Nombre de la via: *                                                                                                    | iraccionas dal titular:                           |                                                         |                                             |                          |                             |                      |                |
| is* Código post.* 20042<br>20042<br>20042<br>Marcialos.* Marcialos.* Marcialos.*<br>Madrid<br>Madrid<br>Marcialos.* Tipo de vía.*<br>Avenida<br>Marcialos.* Avenida                                                                                                    | Sin dirección                                     |                                                         |                                             |                          |                             |                      |                |
| España     28042       ovinda: *     Municipio: *       MADRID     Madrid       blackón:     Tipo de vía: *       MADRID     Avenida       MADRID     Nombre de la vía: *                                                                                                    | aís: *                                            |                                                         |                                             | Código postal: *         |                             |                      |                |
| ovincia.*     Municipio.*       MADRID     Madid       blackóm.     Tipo de vía.*       MADRID     Avenida       Nombre de la vía.*     Nombre de la vía.*                                                                                                    | España                                            |                                                         | •                                           | 280042                   |                             |                      |                |
| MADRID     Madrid       blackin:     Tipo de vía. *       MADRID     Avenida       Nombre de la vía. *     Nombre de la vía. *                                                                                                    | rovincia: *                                       |                                                         |                                             | Municipio: *             |                             |                      |                |
| HADRID Tipo de vía: * Avenida Nombre de la vía: *                                                                                                    | MADRID                                            |                                                         | •                                           | Madrid                   |                             |                      |                |
| Avenida Nombre de la vía: *                                                                                                    | oblación:                                         |                                                         |                                             | Tipo de vía: *           |                             |                      |                |
| Nombre de la via: *                                                                                                    | MADRID                                            |                                                         |                                             | Avenida                  |                             |                      |                |
|                                                                                                    |                                                   |                                                         |                                             | Nombre de la vía: *      |                             |                      |                |
| DE LA HISPANIDAD                                                                                                    |                                                   |                                                         |                                             | DE LA HISPANIDAD         |                             |                      |                |
|                                                                                                    |                                                   |                                                         |                                             |                          |                             |                      |                |
|                                                                                                    | mero:                                             |                                                         |                                             | Km:                      |                             |                      |                |
| mero: Km:                                                                                                    | S/N                                               |                                                         |                                             |                          |                             |                      |                |
| mero: Km:                                                                                                    | alificador número:                                |                                                         |                                             | Bloque:                  |                             |                      |                |
| mero: Km:                                                                                                    | Seleccione                                        |                                                         | •                                           |                          |                             |                      |                |
| mero: Km:<br>SN [<br>Ilficador número: Bloque:                                                                                                    | rtal:                                             |                                                         |                                             | Escalera:                |                             |                      |                |
| mero:         Km:           SN         [           life.dor numero:         Bloque:           eleccione                                                                                                    |                                                   |                                                         |                                             |                          |                             |                      |                |
| mero:         Km:           SN                                                                                                    | anta:                                             |                                                         |                                             | Puerta:                  |                             |                      |                |
| mero:         Km:           SN         [                                                                                                    |                                                   |                                                         |                                             |                          |                             |                      |                |
| mero:     Km:       SN     [       idear número:     Bloque:       celeacione     [       tal:     Escalara:       rata:     Escalara:       rata:     [       rata:     Puería:                                                                                                    | mplemento:                                        |                                                         |                                             |                          |                             |                      |                |
| mero:     Km:       SN     [                                                                                                    |                                                   |                                                         |                                             |                          |                             |                      |                |
| meo:     Km:       SN     [       ificador número:     Bloque:       calor número:     [       calor número:     Escalara:       calor número:     [       calor número:     [       calor número:     Puerta:       calor número:     [                                                                                                    |                                                   |                                                         |                                             |                          |                             |                      |                |
| mex.     Km:       SN     [                                                                                                    |                                                   |                                                         |                                             |                          |                             |                      |                |

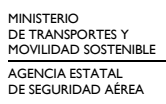

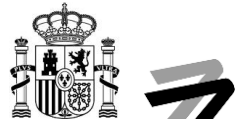

## Paso 2.1 Certificación Inicial

Para el caso de aquellas personas que soliciten por primera vez su certificado para un colectivo concreto deberán seleccionar la opción "CONCESIÓN" en el desplegable situado bajo el epígrafe "Razón de la solicitud":

| Ra | azón de la solicitud                        |   |  |
|----|---------------------------------------------|---|--|
|    | Indique el motivo general de su solicitud * |   |  |
|    | CONCESIÓN                                   | - |  |

## Paso 2.2 Recertificación

Para el caso de aquellas personas que se hayan recertificado para un colectivo concreto deberán seleccionar la opción "RENOVACIÓN" en el desplegable situado bajo el epígrafe "Razón de la solicitud":

| Ra | izón de la solicitud                        |     |  |
|----|---------------------------------------------|-----|--|
|    | Indique el motivo general de su solicitud * |     |  |
|    | RENOVACIÓN -                                | · ] |  |

Una vez completado el formulario, podemos avanzar al siguiente paso.

#### Paso 3. Datos Solicitud. Datos de la licencia / certificado

En este apartado debe rellenar la información de la licencia o certificado que está solicitando así como indicar sus especificaciones concretas para aparecer en los listados públicos de instructores que AESA mantiene en su página web en el siguiente link:

# https://sede.seguridadaerea.gob.es/FOR/FrontController?cmd=FormadoresPubListado&operacion=formadoresPubListado

En caso de querer aparecer en este listado, responder afirmativamente a este punto especificando la modalidad en la que se imparte la formación y en caso de ser presencial, la provincia o provincias donde pretende instruir.

En el apartado señalado como 1. en la siguiente imagen, se debe seleccionar el o los colectivos IFS que desea acreditar. Para ello debe escribir al menos un carácter del nombre identificativo del colectivo, apareciendo este en el desplegable seleccionable. Una vez seleccionado aparecerán dos aspectos nuevos bajo este último desplegable, el primero se trata de un desplegable donde deberá indicar la acción que desea realizar acerca de su posible certificación en este colectivo y la segunda será el botón de añadir al listado situado inmediatamente debajo.

Una vez realizado este proceso se actualizará el listado visualizable en esta página. Es posible eliminar los apuntes añadidos pulsando en el icono de la papelera que se muestra a la derecha de cada apunte.

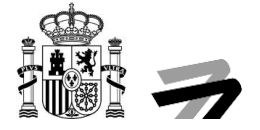

| Datos interesado Datos solicit                      | tud Firma                     |                                                  |                                            |                                       |                              |           |
|-----------------------------------------------------|-------------------------------|--------------------------------------------------|--------------------------------------------|---------------------------------------|------------------------------|-----------|
| Datos complementarios                               |                               |                                                  |                                            |                                       |                              |           |
| Sí Acepta aparecer en listados públicos             |                               |                                                  |                                            |                                       |                              |           |
| Si Permite formación a distancia                    |                               |                                                  |                                            |                                       |                              |           |
| Sí Permite formación presencial                     |                               |                                                  |                                            |                                       |                              |           |
| Provincias formación presencial *                   |                               |                                                  |                                            |                                       |                              |           |
| MADRID, COMUNIDAD DE (TODO EL TERRI                 | TORIO)                        |                                                  |                                            |                                       |                              | -         |
|                                                     |                               |                                                  |                                            |                                       |                              |           |
| Apuntes de la licencia / Certificado                |                               |                                                  |                                            |                                       |                              |           |
| Seleccione los apuntes (habilitaciones, anotaciones | s, etc.) que desee, y añádalo | a la lista de apuntes solicitados. También puede | solicitar realizar alguna acción (revalida | ción, renovación, renuncia, etc.) sob | re los apuntes que ya posee. |           |
| Con el siguiente buscador podrá agregar al listado  | nuevos apuntes a solicitar    |                                                  |                                            |                                       |                              |           |
| PBPS - Instructor AVSEC PBPS (Colectivo IFS)        |                               |                                                  |                                            |                                       |                              | 1         |
| Acción                                              |                               |                                                  |                                            |                                       |                              |           |
|                                                     | Añadir                        |                                                  |                                            |                                       |                              |           |
| CONCESION                                           |                               |                                                  |                                            |                                       |                              |           |
| Tipología                                           | Apunte                        | F.inicio vigencia                                | F.caducidad                                |                                       | Acción                       |           |
| Colectivo IFS                                       | LA                            |                                                  |                                            |                                       | CONCESIÓN                    | •         |
| Colectivo IFS                                       | RA                            |                                                  |                                            |                                       | CONCESIÓN                    | - 🕥       |
|                                                     |                               |                                                  |                                            |                                       |                              | <b>_</b>  |
| Observaciones                                       |                               |                                                  |                                            |                                       |                              |           |
|                                                     |                               |                                                  |                                            |                                       |                              |           |
|                                                     |                               |                                                  |                                            |                                       |                              | A         |
|                                                     | _                             |                                                  |                                            |                                       |                              |           |
|                                                     |                               | 🕑 Salir                                          |                                            | < Anterior                            |                              | Siguiente |
|                                                     |                               |                                                  |                                            |                                       |                              |           |

#### 3.1 Indicar acciones relacionadas con los apuntes ya existentes

En el caso de que ya posea alguna acreditación, es posible solicitar acciones (renovación, renuncia, ...) sobre cada una de forma individual.

| Tipología     | Apunte | F.inicio vigencia | F.caducidad | Acción                   |
|---------------|--------|-------------------|-------------|--------------------------|
| Colectivo IFS | RA     | 22/06/2020        | 30/06/2025  | Seleccione 👻             |
| Colectivo IFS | PBPS   | 07/07/2020        | 07/07/2025  | Seleccione<br>RENOVACIÓN |

#### Paso 4. Datos Solicitud. Consentimiento

En la esta pantalla se muestra la información relativa a

- Protección de Datos Personales y garantía de los derechos digitales y el Reglamento (UE) 2016/679 del Parlamento Europeo y del Consejo, de 27 de abril de 2016, relativo a la protección de las personas físicas en lo que respecta al tratamiento de datos personales y a la libre circulación de estos datos (Reglamento General de Protección de Datos).
- Declaración del solicitante.

Para poder continuar al siguiente paso, es necesario que lea y acepte esta información

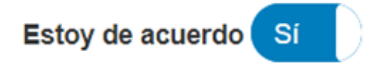

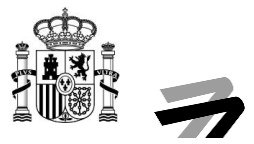

#### Consentimiento

A continuación podrá finalizar la edición de la solicitud y proceder a su presentación por medio de firma digital, siendo necesario su consentimiento expreso en la pantalla actual.

#### Información al solicitante

La Agencia Estatal de Seguridad Aérea (En adelante AESA), como Responsable del Tratamiento de sus datos personales en cumplimiento de la Ley Orgánica 3/2018, de 5 de diciembre, de Protección de Datos Personales y garantía de los derechos digitales y el Reglamento (UE) 2016/679 del Parlamento Europeo y del Consejo, de 27 de abril de 2016, relativo a la protección de las personas físicas en lo que respecta al tratamiento de datos personales y a la libre circulación de estos datos (Reglamento General de Protección de Datos), le informa, de manera explícita e inequívoca, que se va a proceder al tratamiento de sus datos de carácter personal obtenidos de la aplicación "Planes de Formación de Seguridad", y con la finalidad:

"Gestión de formación de instructores". El usuario no podrá negar su consentimiento por ser este una obligación legal, definida por la "Reglamento de Ejecución (UE) 2015/1998 de la Comisión de 5 de noviembre de 2015, por el que se establecen medidas detalladas para la aplicación de las
normas básicas comunes de seguridad aérea."

Este tratamiento de datos de carácter personal se encuentra incluido en el Registro de Datos Personales de AESA.

La legalidad del tratamiento está basada en una obligación legal y en el consentimiento del administrado.

La información de carácter personal será conservada mientras sea necesaria o no se ejerza su derecho de cancelación o supresión.

La información puede ser cedida a terceros para colaborar en la gestión de los datos de carácter personal, únicamente para la finalidad descrita anteriormente.

La categoría de los datos de carácter personal que se tratan son únicamente Datos identificativos (nombre, DNI, dirección, correo-e, firma, cargo...) y Datos relacionados con el documento presentado.

De acuerdo con lo previsto en la citada Ley Orgánica de Protección de Datos y Garantías de Derechos Digitales y el también citado Reglamento General de Protección de Datos, puede ejercitar sus derechos de Acceso, Rectificación, Supresión, Portabilidad de sus datos, la Limitación u Oposición a su tratamiento ante el Delegado de Protección de Datos, dirigiendo una comunicación al correo dpd.aesa@seguridadaerea.es

Para más información sobre el tratamiento de los datos de carácter personal pulse el siguiente enlace:

https://www.seguridadaerea.gob.es/lang\_castellano/normativa\_aesa/protecc\_de\_datos/registro/default.aspx

#### Declaración del solicitante

El/la solicitante declara:

• Que los datos consignados en este formulario son correctos y completos y que no se ha omitido ni falseado información que deba contener esta Solicitud. Ante la omisión de datos relevantes o falsedad será de aplicación el art.50 de la Ley de Seguridad Aérea.

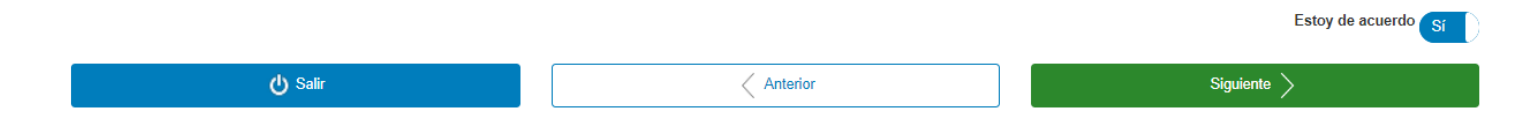

#### Paso 5. Firma

En este paso el sistema nos generará el documento de solicitud con toda la información introducida en los formularios de los pasos anteriores y deja todo listo para su presentación.

| 3                                                                                                    |         |                                                                                                    |    |
|----------------------------------------------------------------------------------------------------|---------|----------------------------------------------------------------------------------------------------|----|
| Datos interesado Datos solicitud Firma                                                                                                    |         |                                                                                                    |    |
| Firmar y presentar solicitud                                                                                                    |         |                                                                                                    |    |
| A continuación se va a proceder a firmar los documentos que se muestran. Una vez realizado este paso no podrá modificar ninguno de solicitud. | de dich | documentos. Por favor, compruebe que todos los datos se corresponden con los indicados por usted y pulse sobre el botón 'Presentar |    |
| Documentación a presentar                                                                                                    |         |                                                                                                    |    |
| Descripción                                                                                                    | 1       | Nombre                                                                                                    | 11 |
| SOLICITUD :                                                                                                    |         | LPA90.SOLICITUD INTERESADO.pdf 2                                                                                                   |    |
|                                                                                                    |         |                                                                                                    |    |
| Salir                                                                                                    |         | Anterior Presentar solicitud                                                                                                    |    |
|                                                                                                    |         | 4                                                                                                    | 1  |

Con el botón señalado por el marcador número 2 podemos descargar el documento de solicitud generado.

Una vez revisado dicho documento, y estando conforme con el mismo, procederemos a firmar y presentar dicha solicitud. Para ello pulse sobre el botón "Presentar solicitud" señalado con el marcador número 1.

Puede consultar información detallada sobre requisitos mínimos y firma electrónica en el apartado de ayuda sobre navegadores compatibles y uso de la firma electrónica de la sede electrónica de AESA:

https://sede.seguridadaerea.gob.es/SEDE\_AESA/LANG\_CASTELLANO/AYUDA\_FIRMA/

También es posible regresar a alguna de las pantallas anteriores pulsando directamente aquella a la que queremos regresar en el Asistente (señalado con el marcador número 3), pulsando el botón "Anterior" (señalado con el marcador número 4).

Tras pulsar dicho botón "Presentar Solicitud" (señalado con el marcador número 1), firmará la solicitud (Autofirma o Cl@ve) y realizará la presentación de la misma ante el Registro General de AESA. Se le otorgará un justificante de presentación que incluirá el número de registro asociado a dicha presentación.

| Datos interesado Datos s                                          | olicitud Firma                  |   |                        |
|-------------------------------------------------------------------|---------------------------------|---|------------------------|
| Recibo de presentación                                            |                                 |   |                        |
| Recibo de presentación                                            |                                 |   |                        |
| Número de registro : 2024001144<br>Fecha de registro : 02/01/2024 |                                 | 1 | Recibo de presentación |
| Documentación a presentar                                         |                                 |   |                        |
| La documentación se ha firmado y presenta                         | udo correctamente.              |   |                        |
| Descripción                                                       | Nombre archivo                  |   |                        |
| SOLICITUD :                                                       | LPA90.SOLICITUD INTERESADO.pd 2 |   |                        |
|                                                                   |                                 | 3 | Finalizar              |

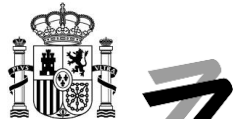

Su solicitud habrá sido presentada. Los iconos señalados por el marcador con el número 1 le permiten descargar el recibo de presentación de la solicitud. Los iconos señalados por el marcador con el número 2 le permiten descargar los documentos presentados, y finalmente, pulsando el botón "Finalizar", señalado por el marcador número 3 finaliza la presentación de la solicitud.

El sistema le redirigirá al detalle del expediente, desde donde seguirá teniendo acceso a su recibo de solicitud, así como a la realización de posibles modificaciones en la misma. También podrá atender a la situación de esta y al historial de acciones sobre la misma.

| Descripción :                                             |                                                          |                                                              |                                              |  |
|-----------------------------------------------------------|----------------------------------------------------------|--------------------------------------------------------------|----------------------------------------------|--|
| iolicitud / Expediente:                                   | Título:                                                  | Fecha de alta:                                               | Tipo de solicitud:                           |  |
| 2024/LPA90/000001                                         | Sol: OB, OB: LA, OB: RA, OB: PBPS                        | 02/01/2024                                                   | Certificado de instructor de formación AVSEC |  |
| istado actual:                                            |                                                          |                                                              |                                              |  |
| EN ESTE MOMENTO DE LA TRAMITACIÓN DEL EXPEDIENTE SE ESTÁN | FFECTUADO LAS ACTUACIONES DE COMPROBACIÓN SOBRE LA CORRE | CTA PRESENTACIÓN DE LA SOLICITUD Y DE LA DOCUMENTACIÓN EXPED | ENTE(*).                                     |  |
| Acciones Interesados Documentación Historia               |                                                          |                                                              |                                              |  |
|                                                           |                                                          |                                                              |                                              |  |
| Acciones                                                  |                                                          |                                                              |                                              |  |
| Acciones  DESISTIMIENTO RENUNCIA                          | CAMBIO MEDIO COMUNICACIÓN                                | DESIGNACIÓN REPRESENTANTE                                    | MODIFICACIÓN MEJORA SOLICITUD                |  |

## Borrador de solicitud

Es posible salir del proceso de solicitud y continuarlo en otro momento sin perder la información introducida hasta el momento.

|                                                                                                    | Certificado de ins                              | tructor de formación AVSEC               | Solicitud / Expediente: BORR/LP                   | A90/00002876                          |                                              |                         |
|----------------------------------------------------------------------------------------------------|-------------------------------------------------|------------------------------------------|---------------------------------------------------|---------------------------------------|----------------------------------------------|-------------------------|
|                                                                                                    |                                                 |                                          |                                                   |                                       |                                              |                         |
|                                                                                                    |                                                 | Los borradores se e                      | liminaran a los 3 meses                           |                                       |                                              |                         |
|                                                                                                    |                                                 |                                          |                                                   |                                       |                                              |                         |
| Datos interesado Datos solicitud Firma                                                                                                    |                                                 |                                          |                                                   |                                       |                                              |                         |
| Datos del Titular:                                                                                                    |                                                 |                                          |                                                   |                                       |                                              |                         |
| Tipo de persona:                                                                                                    | Tipo Doc. Ident.:                               |                                          | Documento Ident:                                  |                                       | Nacido en                                    |                         |
| Física                                                                                                    | ✓ NIF                                           | ~                                        | 12345678X                                         |                                       | ESPAÑA                                       | •                       |
| Nombre:                                                                                                    | Primer apellido:                                |                                          | Segundo apellido:                                 |                                       | Genero:                                      |                         |
| PEDRO                                                                                                    | ESPAÑOL                                         |                                          | ESPAÑOL                                           |                                       | Sin definir                                  | •                       |
| Fecha de nacimiento:                                                                                                    | Nacionalidad:                                   |                                          |                                                   |                                       |                                              |                         |
| 02/01/2024                                                                                                    | Sin definir                                     | •                                        |                                                   |                                       |                                              |                         |
| Medio de notificación deseado a efectos de comunicaciones<br>La Agencia Estatal de Seguridad Aérea (AESA) informa a todas las empresas<br>Administraciones Públicas. | y entidades españolas o con sede en España que, | desde el 18 de mayo de 2020, solamente : | se admitirán los trámites realizados telemáticame | nte, en cumplimiento de la Ley 39/201 | 15, de 1 de octubre, del Procedimiento Admir | listrativo Común de las |
| Comparecencia en sede electrónica                                                                                                    |                                                 |                                          |                                                   |                                       |                                              | •                       |
| Medios de contacto:                                                                                                    |                                                 |                                          |                                                   |                                       |                                              |                         |
| Telefono móvil:                                                                                                    |                                                 |                                          | Telefono Fijo:                                    |                                       |                                              |                         |
| 123456789                                                                                                    |                                                 |                                          |                                                   |                                       |                                              |                         |
| Email:                                                                                                    |                                                 |                                          | Fax:                                              |                                       |                                              |                         |
| PEDROESPAÑOL123@SEGURIDADAEREA.ES                                                                                                    |                                                 |                                          |                                                   |                                       |                                              |                         |
| Marque esta opción si desea indicar una dirección postal                                                                                                    |                                                 |                                          |                                                   |                                       |                                              |                         |
| Usar estos datos de contacto, como los datos de contacto por defecto.                                                                                                |                                                 |                                          |                                                   |                                       |                                              |                         |
| Salir                                                                                                    | 4                                               |                                          | Anterior                                          |                                       | Siguie                                       | nte                     |
|                                                                                                    |                                                 |                                          |                                                   |                                       |                                              |                         |

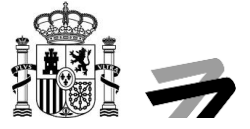

En caso de "Salir" (4) del proceso de solicitud, el sistema guardará la solicitud como borrador, siendo necesario para continuar con esta petición entrar en "Mis Solicitudes" y buscar la presentación que se encuentre en Curso.

| iltrar Solicitudes                                       |                                   |                                    |            |                                 |            |
|----------------------------------------------------------|-----------------------------------|------------------------------------|------------|---------------------------------|------------|
| ipo solicitud                                            |                                   | Estado                             |            |                                 |            |
| [Seleccionar]                                            | •                                 | [Seleccionar]                      |            |                                 | -          |
| olicitud / Expediente                                    |                                   | Persona física o jurídica a la que | representa |                                 | •          |
| echa desde Fecha hasta                                   | Ħ                                 | Mostrar solo borradores            |            | En calidad de     [Seleccionar] | •          |
|                                                          |                                   | Li                                 | impiar     |                                 | Buscar     |
| olicitudes / Expedientes                                 |                                   |                                    |            |                                 |            |
| Solicitud / Expediente                                   | lî Título                         | 11                                 | F. Alta ↓  | Estado                          | 1 Acciones |
| BORR/LPA90/00002877 Certificado de Instructor de formaci | Solicitud en borrador: La solicit | ud n                               | 02-01-2024 | EN PREPARACIÓN                  | 1 Q 🛛 3    |

Al acceder al detalle (Lupa, indicada con el número 1) de una solicitud en curso se mostrará la opción para continuar con el proceso de presentación, "Inicio Telemático", indicado con el número 2.

| Detalle de la solicitud / expediente                       |                |                                              |
|------------------------------------------------------------|----------------|----------------------------------------------|
| A continuación se presentan los detalles de la solicitud : |                |                                              |
| Descripción :                                              |                |                                              |
| Solicitud / Expediente:                                    | Fecha de alta: | Tipo de solicitud:                           |
| BORR/LPA90/00002877                                        | 02/01/2024     | Certificado de instructor de formación AVSEC |
| Estado actual:                                             |                |                                              |
| EN PREPARACIÓN                                             |                |                                              |
| Acciones Interesados Documentación Historia                |                |                                              |
| Acciones                                                   |                |                                              |
| INICIO TELEMATICO                                          |                |                                              |
| Volver                                                     |                |                                              |

Pulsando el botón señalado con el número 3 se podrá eliminar el borrador correspondiente.

Cuando la licencia de instructor AVSEC caduca, se pierde la validez legal y la autorización para realizar actividades de enseñanza en este campo específico. La caducidad de la licencia implica que el instructor puede no estar al tanto de las últimas actualizaciones, lo que comprometería la calidad y relevancia de la formación impartida, además de poner en riesgo la seguridad de la aviación. Por lo tanto, no se puede permitir que un instructor con licencia AVSEC caducada imparta formación, ya que ello podría tener consecuencias negativas para la seguridad y el cumplimiento de normativas en el ámbito de la aviación.